## Computing

## Wie kann ich im Windows-Taschenrechner die Punkt vor Strich-Regel aktivieren bzw. einschalten?

- In der **Standard-Ansicht** des **Rechners** unter Windows wird die Punkt vor Strich-**Regelung** nicht beachtet.
- Das heißt, der Taschenrechner verarbeitet die eingegeben Schritte in der **Reihenfolge**, wie sie eingegeben wurde, ohne dass der **Operator** hinsichtlich der Reihenfolge beachtet wird.
- Beispiel (Ansicht Standard): 1 + 2 x 3 = 9 (falsch)
- Ändern Sie die Ansicht des Rechners in **Wissenschaftlich**, damit die Punkt vor Strich-Regel korrekt angewendet wird.
- Unter **Windows 10** klicken Sie im Taschenrechner links oben auf die drei Striche und wählen **Wissenschaftlich**.
- **Beispiel** (Ansicht **Wissenschaftlich**): 1 + 2 x 3 = 7 (**richtig**)

Eindeutige ID: #1867 Verfasser: Christian Steiner Letzte Änderung: 2018-06-01 12:37